## Administración de Entregas

Una vez que se ha creado el ejercicio, se pueden visualizar las entregas de la siguiente manera:

Primero, deberá ingresar al curso donde está programada la tarea. Luego deberá hacer clic en la opción "Ver" para revisar la tarea.

| Ejercicios                           | Estudiantes                                                                                                    | Bibliotecas        | Calendario         | Discusión          | Preferencias            |                      |               |                     |              |  |
|--------------------------------------|----------------------------------------------------------------------------------------------------|--------------------|--------------------|--------------------|-------------------------|----------------------|---------------|---------------------|--------------|--|
| ESTÁS VIENDO: INICIO > SGC ISO 21001 |                                                                                                    |                    |                    |                    |                         |                      |               |                     |              |  |
| Acerca de e                          | esta página                                                                                                    |                    |                    |                    |                         |                      |               |                     |              |  |
| Esta es la págin                     | Esta es la página de inicio de tu clase. Haz clic en "Añadir ejercicio" para añadir un ejercicio a tu página de inicio. Haz clic en el botón "Ver" de tu(s) ejercicio(s) para ver la bandeja de entrada de tu ejercicio y |                    |                    |                    |                         |                      |               |                     |              |  |
| cualquier entreg                     | ja que se naya rea                                                                                                    | lizado. Puedes ent | regar trabajos nac | iendo clic en la o | pcion "Enviar" en el me | nu "Mas acciones" de | el ejercicio. |                     |              |  |
| SGC                                  | SO 21001                                                                                                    |                    |                    |                    |                         |                      |               |                     |              |  |
| PÁGINA DE                            | INICIO DE LA CLAS                                                                                                    | E   QUICKMARK BI   | REAKDOWN           |                    |                         |                      |               |                     | un ejercicio |  |
|                                      | c                                                                                                    | OMIENZO            | FECHA DE           | ENTREGA            | PUBLICAR                | ESTADO               | ACCI          | IONES               |              |  |
| Ciclo Pla                            | Ciclo Planificar-Hacer-Verificar-Actuar                                                                                                    |                    |                    |                    |                         |                      |               |                     |              |  |
| TRABAJ                               | o <b>1</b>                                                                                                    | 3-jun2018          | 20-jun20           | 18                 | N/A                     | 0 / 0<br>entregado   | Ver           | Más acciones 💌      |              |  |
|                                      |                                                                                                    |                    |                    |                    |                         |                      | •             |                     |              |  |
|                                      |                                                                                                    |                    |                    |                    |                         |                      | ſ             |                     |              |  |
|                                      |                                                                                                    |                    |                    |                    |                         |                      |               | Haga clic en "Ver". |              |  |

Automáticamente, será redirigido a la "Bandeja de entrada", donde podrá visualizar la relación de alumnos y las tareas entregadas.

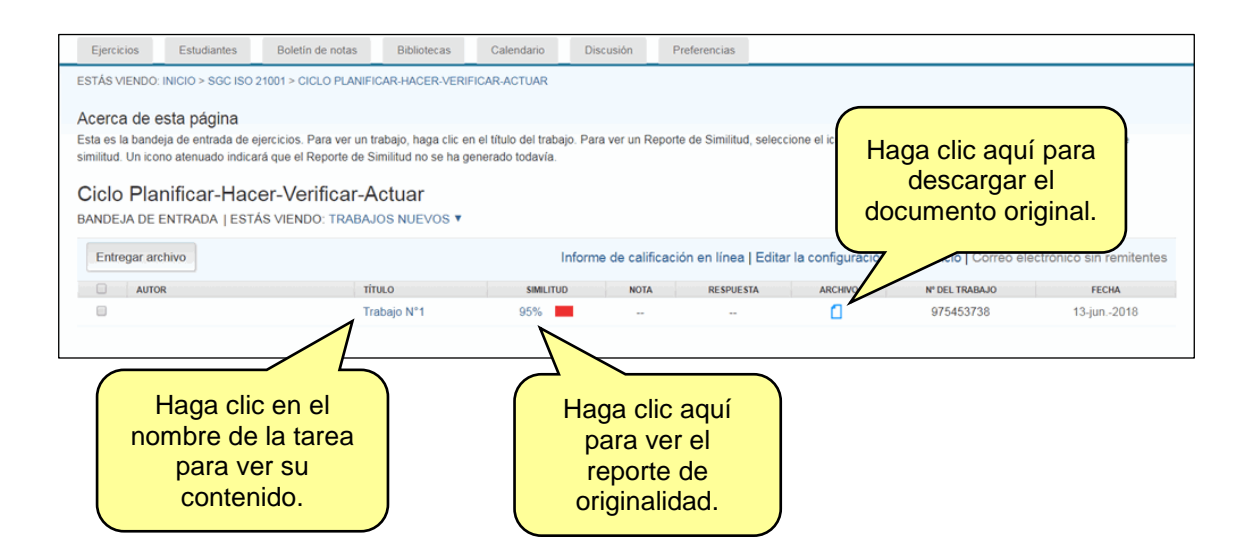

Además, desde la Bandeja de Entrada, el docente tiene la alternativa de ingresar los trabajos de sus alumnos, al ingresar a la sección "Entregar archivo".

| Ejercicios                                                                                                    | Estudiantes      | Boletín de notas | Bibliotecas | Calendario | Discusión | Preferencias |                      |                |                            |
|----------------------------------------------------------------------------------------------------|------------------|------------------|-------------|------------|-----------|--------------|----------------------|----------------|----------------------------|
| ESTÁS VIENDO: INICIO > SGC ISO 21001 > CICLO PLANIFICAR-HACER-VERIFICAR-ACTUAR<br>Acerca de es<br>Esta es la bandeja<br>similitud. Un iconc<br>Ciclo Plan<br>BANDEJA DE EN<br>Haga clic aquí para<br>ingresar los trabajos de<br>los alumnos.<br>BANDEJA DE EN |                  |                  |             |            |           |              | ajo en la columna de |                |                            |
| Entregar are                                                                                                    | Entregar archivo |                  |             |            |           |              |                      |                | electrónico sin remitentes |
| auto                                                                                                    | R                | TİT              | ULO         | SIMILITUD  | NOT       | A RESPUES    | TA ARCHIVO           | Nº DEL TRABAJO | FECHA                      |
|                                                                                                    |                  | Tr               | abajo N°1   | 95%        |           |              | 0                    | 975453738      | 13-jun2018                 |
|                                                                                                    |                  |                  |             |            |           |              |                      |                |                            |

La pantalla de la sección "Entregar archivo" tiene un ítem en el que se puede elegir el tipo de envío. Normalmente se utilizará "Cargar un archivo individual", pero también pueden usarse "Cargar por método de cortar y pegar" (para revisar un fragmento), "Carga de archivos múltiples" (para ingresar más de un documento) y "Carga de archivo zip" (para ingresar múltiples trabajos desde un solo archivo).

| Entregar: Carga de archivo individual                                                                                                    | Seleccionar la forma de carga de los archivos.                               | PASO                         |
|----------------------------------------------------------------------------------------------------|------------------------------------------------------------------------------|------------------------------|
| Autor Estudiante no inscrito  Nombre Apellidos                                                                                                    | Elegir el autor<br>del trabajo.                                              |                              |
| Título de la entrega<br>Escoge el archivo que quieres subir a Turnitin:<br>Buscar en este ordenador<br>Buscar en Dropbox<br>Elige de entre las opciones de Google Drive | Elegir el<br>archivo a subir.                                                |                              |
| Nos tomamos su privacidad muy en serio. Por eso, no brindamos su información con nuestros socios externos ÚNICAMENTE para de Cargar Cancelar                            | sus detalles a empresas externas con fines publ<br>ofrecer nuestro servicio. | icitarios. Podemos compartir |

Si el envío es solo para uso personal, se puede dejar indicado como "Estudiante no inscrito". **Importante**: Los resultados de cada envío demoran en promedio diez minutos. Cuando esté disponible el "Informe de Originalidad", aparecerá un ícono de color al lado de cada entrega, con un porcentaje. El informe incluye el texto original general de la entrega, así como las "fuentes" de las cuales el trabajo podría haber sido plagiado. El porcentaje de plagio que se muestra es según la cantidad de texto que se haya encontrado en la fuente primaria. Finalmente, para visualizar el informe de originalidad, solo debe hacer clic en el ícono de color.

| Ejercicios                                                                     | Estudiantes                                                                                                    | Boletín de notas                    | Bibliotecas          | Calendario | Discusión      | Preferencias                       |                                      |                            |                          |  |  |
|--------------------------------------------------------------------------------|----------------------------------------------------------------------------------------------------|-------------------------------------|----------------------|------------|----------------|------------------------------------|--------------------------------------|----------------------------|--------------------------|--|--|
| ESTÁS VIENDO: INICIO > SGC ISO 21001 > CICLO PLANIFICAR-HACER-VERIFICAR-ACTUAR |                                                                                                    |                                     |                      |            |                |                                    |                                      |                            |                          |  |  |
| Acerca de                                                                      | Acerca de esta página                                                                                                    |                                     |                      |            |                |                                    |                                      |                            |                          |  |  |
| Esta es la band                                                                | Esta es la bandeja de entrada de ejercicios. Para ver un trabajo, haga clic en el título del trabajo. Para ver un Reporte de Similitud, seleccione el icono de Reporte de Similitud del trabajo en la columna de |                                     |                      |            |                |                                    |                                      |                            |                          |  |  |
| Ciclo Pla<br>BANDEJA DE                                                        | nificar-Hac                                                                                                    | er-Verificar-A<br>ás viendo: trabaj | ctuar<br>os NUEVOS ▼ |            | nforme de cali | ficación en línea l Edi            | tar la configuración                 | del ejercicio I Correo ele | ertrónico sin remitentes |  |  |
| AUTO                                                                           | NR                                                                                                    | TÍT                                 | 10                   | SIMILITUR  |                | RESPIESTA                          | ARCHIVO                              | Nº DEL TRABA IO            | FECHA                    |  |  |
|                                                                                |                                                                                                    | Tra                                 | abajo N°1            | 95%        |                |                                    |                                      | 975453738                  | 13-jun2018               |  |  |
|                                                                                |                                                                                                    |                                     |                      |            |                | Haga clic<br>visualizar<br>de orig | aquí para<br>el informe<br>inalidad. | a<br>e                     |                          |  |  |

Al hacer clic, se abrirá una nueva ventana con el detalle del informe. Podrá visualizar dos tipos de informe: uno gráfico, como el siguiente.

| turnitin       | Dan                                                                                                    | Trabajo N°9                                                                                                    |                                                                                                    | <                                                                                                    | > @                                                                                         |
|----------------|----------------------------------------------------------------------------------------------------|----------------------------------------------------------------------------------------------------|----------------------------------------------------------------------------------------------------|----------------------------------------------------------------------------------------------------|---------------------------------------------------------------------------------------------|
|                | erganizaciones educativas de todo tipo, ya sea de formación técnica, práctica o<br>in ampresa educativa no puede garantizar el éxito de los alamnos. La norm<br>Norma Internacional (DIS), lo que significa que las partes interesadas pued<br>Existen una serte de formas en las que puede suisfaicer más eficarmente las m<br>las de aprendrizer. La norma ISO 20101 es de aplacción generica y<br>suisficativo a ser considerado no solo pel las organizaciones educativas, sino<br>entorno, como sen: los puedes de familia, los decentes, personal administrativo<br>partir todos los profesionales en lo referente a gestión de la calidad ducativa<br>para forganizaciones Educativas. Requisitos con oricaniera para su so <sup>o</sup> . ESO<br>de la calidad (SGC) reconscida internacionalmente. En una norma que se cue<br>ISO 9001 2015. Proporciona una hermaniscita de gestión comion para las cueso<br>ESO 9001 2015. Proporcional una lormaniscita de gestión comion para las cueso<br>ROS 9001 2015. Proporcional una lormaniscita de gestión comion para las cueso<br>ROS 9001 2015. Proporcional una lormaniscita de gestión comion para las cueso<br>ROS 9001 2015. Proporcional una lormaniscita de gestión comion para las cueso<br>ROS 9001 2015. Proporcional una lormaniscita de gestión comion para las cueso<br>dichas normas son de aplacieción generica y l'exclute, además de contar con la pla<br>branas prácticas <sup>21</sup> que aportan la familia de normas ISO. La correcto en l'amop<br>la ISO 21001 se trata de fijar unos estindares minimos, para asegurar la celle<br>decisare a la docencia:<br>Informa Norman ISO 21001 describirá un sistema de gestión dirigido a orga<br>incluirá principios de calidad, expecíficos para su correcta implantación, como te<br>el estudianti 1. Tancia de la dira una los de las decendar con la plane<br>la una incluida principios de calidad, específicos para su correcta implantación, como te<br>el estudianti 1. Tancia de la dira cuesticadad de contario de las de<br>la una incluida de concursionen De norde te carreir | de investigación.<br>an acaba de llegar a la etapa de Estindar de<br>len enviar comentarios sobre el borrador.<br>recessidade y contribuir a mejorar todos los<br>functives y estorituye como un recurso<br>también por todos los interceados de este<br>anvestigadores. Será una guía y modelo a<br>La norma 180 2100, "Sistemas de Gestión<br>porto esu an porta de sistemas de gestión<br>mentra parcialmente alineada con la norma<br>esto culturativas con el objetivo de mejorar<br>to esta transcrittada en funcionamiento de<br>a seráe IDI ISO 2001, en higar de EN 9001<br>topisal Con la entrada en funcionamiento de<br>dat educativa en cualquier centro que se<br>anizaciones educativas de todo tipo. Así,<br>ransporencia o respeto por el aprendizaje y<br>con que ha generado los cambios en la<br>seria de DEOTE. | <ul> <li></li> <li>66</li> <li>&lt;</li> <li></li> <li><td>Resumen de coincid<br/>66 %<br/>www.isotools.org<br/>Fuente de Internet<br/>exploredoc.com<br/>Fuente de Internet<br/>www.grupoacms.com<br/>Fuente de Internet<br/>esmuy.co<br/>Fuente de Internet<br/>www1.educa.rcanaria.es<br/>Fuente de Internet</td><td>Porcentaje<br/>"plagiado".<br/>49 % &gt;<br/>Fuentes<br/>originales del<br/>texto marcado.<br/>1 % &gt;</td></li></ul> | Resumen de coincid<br>66 %<br>www.isotools.org<br>Fuente de Internet<br>exploredoc.com<br>Fuente de Internet<br>www.grupoacms.com<br>Fuente de Internet<br>esmuy.co<br>Fuente de Internet<br>www1.educa.rcanaria.es<br>Fuente de Internet | Porcentaje<br>"plagiado".<br>49 % ><br>Fuentes<br>originales del<br>texto marcado.<br>1 % > |
| Página: 1 de 2 | El color indica las partes que han sido extraídas.                                                                                                    | Text-only Rep                                                                                                    | ort   High Resolution Act                                                                                                    | ivado 🔵 Q — 🔶                                                                                                    | <u>୍</u>                                                                                    |

El segundo, un informe no gráfico donde se visualiza, con mayor claridad las secciones que han sido copiadas y las cuales se diferencian por colores.

| turnitin       | Dan Trabajo N'9                                                                                                    | <                                       | > 🧿               |
|----------------|----------------------------------------------------------------------------------------------------|-----------------------------------------|-------------------|
|                |                                                                                                    | Todas la                                | s fuentes $	imes$ |
|                |                                                                                                    | < Coincider                             | ncia 1 de 10      |
| Γ              | ISO 21001                                                                                                    | www.isotools.org     Fuente de Internet | 49 %              |
|                | La educación no sólo es un derecho fundamental, sino una parte fundamental de la sociedad, por lo que la calidad de 🗾 🎫                                                                                                    | exploredoc.com                          | 21 %              |
|                | exploredoc.com                                                                                                    | Fuente de Internet                      | 21 /0             |
|                | Fuente de Internet                                                                                                    | www.grupoacms     Fuente de Internet    | .com 3 %          |
|                | rganizaciones son, en primer lugar, los estudiantes; pero también lo son otras partes<br>interesadas a las que estas entidades se comprometen a atender y satisfacer, en virtud de<br>sus propios objetivos. Así, estos destinatarios, que en definitiva son clientes, pueden variar<br>en función del perfil de las organizaciones. Pero, en general, se pueden considerar como | esmuy.co     Fuente de Internet         | 2 %               |
|                | tales, además de los estudiantes, los padres, administraciones, representantes de la vos                                                                                                    | sistemadelagest     de Internet         | iondec 2 %        |
|                | Así, estos destinatarios, que en definitiva son clientes pueden variar en función del perfil de las organizaciones SINUAC<br>ya ha adoptado este modelo para definir el sistema de gestión que deberían adoptar las instituciones educativas bajo s<br>alcance. La futura Norma ISO 21001 (actualmente en etapa de Proyectos) describirá un sistema de gestión dirigido          | adas. gado a Insti                      | tuto M 2 %        |
|                | organizaciones educativas de todo tipo, ya sen de formación técnica, práctica o de investigación.<br>Una empresa educativa no puede garantizar el <b>éxito de los alumnos.</b> La norma acaba de llegar a la etapa de Estándar de                                                                                                    | www.webinfobits     Fuente de Internet  | s.com 1%          |
|                | Norma Internacional (DIS), lo que significa que las partes interesadas pueden enviar comentarios sobre el borrador.<br>Existen una serie de formas en las que nuede satisfacer más eficarmente las necesidades y contribuir a mejorar todos los                                                                                                    | Excluir                                 | fuentes           |
|                | resultados de aprendizaje. La norma ISO 21001 es de aplicación genérica y flexible. Y se constituye como un recurso                                                                                                    |                                         |                   |
| Página: 1 de 2 | Número de palabras: 1069 Text-only Report   High Resoluti                                                                                                    | on Activado 🔵 🔍 —                       | • Q               |

Cada fragmento que sea identificado como copia, irá acompañado de un número, que identifica la fuente copiada que se encuentra en la lista de la parte derecha. Se podrá acceder a la fuente y consultarla, haciendo clic en ella.

Si la fuente original del texto copiado se encontrara en un documento subido por otro instructor, deberá hacer clic en el nombre y automáticamente le aparecerá una pantalla para poder solicitar la visualización del archivo.

## Cabe resaltar:

• La decisión última sobre un caso de plagio recae sobre el docente del curso ya que el servicio "Turnitin" marcará como contenidos "plagiado" todo aquel texto (incluyendo frases comunes) que coincida con sus fuentes (trabajos subidos con anterioridad, internet, entre otras), aunque éstas hayan sido citadas por el alumno.